# Guide d'installation **TV Box**

- 1. Avant de commencer l'installation de votre TV Box
- 2. Mettre la TV Box sous tension
- 3. Relier la TV Box à la TV
- 4. Configurer la TV Box

## Étape 1 Avant de commencer l'installation de votre TV Box

**Ma TV Box** Android Wi-Fi (4K Ultra HD/HDR)

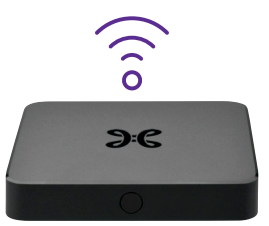

Assurez-vous d'avoir une b-box / Internet Box installée.

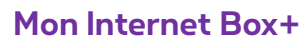

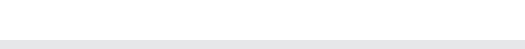

#### Éléments nécessaires à l'installation

- La TV Box Android Wi-Fi (4K Ultra HD/HDR)
- La télécommande et ses piles
- Le câble d'alimentation électrique
- Le câble ethernet
- Le câble HDMI

# Si vous remplacez une TV Box

- Appelez gratuitement le **0800 99 696** et suivez les instructions. Veillez à avoir sous la main un décompte récent ou le courrier de Proximus vous proposant d'échanger votre ancienne TV Box (votre numéro de téléphone ou de connexion et votre numéro de client y sont renseignés).
- Dans le cadre d'un échange ou d'installation par un technicien, nous vous fournissons le matériel nécessaire. Veillez à utiliser la nouvelle télécommande et tous les câbles fournis.

# Étape 2 Mettre la TV Box sous tension

Branchez le câble d'alimentation sur votre TV Box et sur une prise électrique.

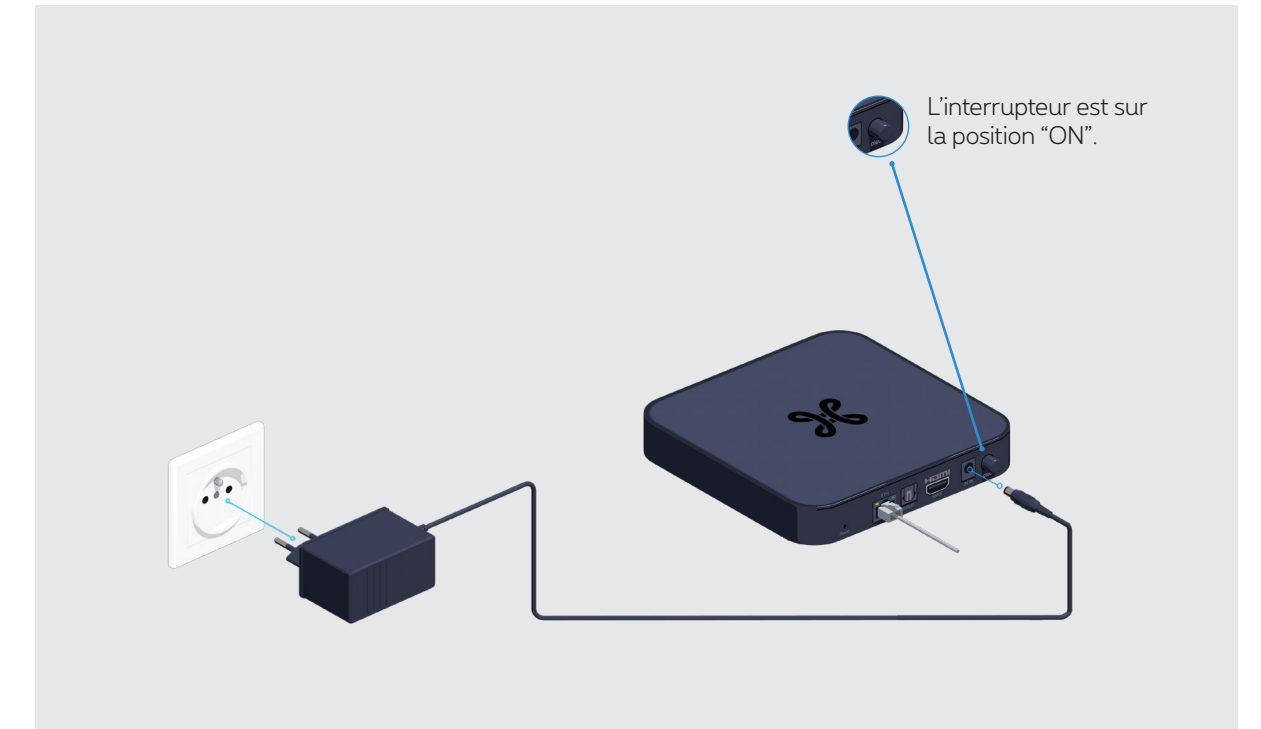

## La TV Box ne réagit pas ?

La solution est de l'éteindre et de rallumer à l'aide de l'interrupteur à l'arrière de la TV Box. Ceci va la relancer.

# Étape 3 **Relier la TV Box à la TV**

C'est bientôt fini ! Reliez maintenant votre TV Box à votre TV à l'aide du câble HDMI.

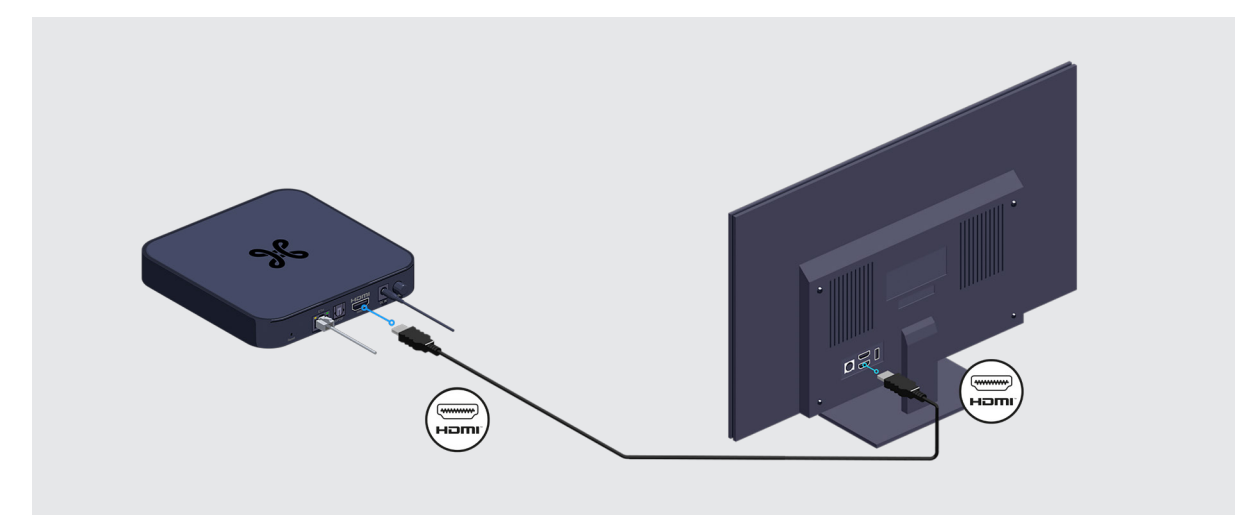

### Vous utilisez un home cinéma ou une barre de son (soundbar) ?

2 possibilités s'offrent à vous selon les connexions disponibles sur votre appareil audio :

• Via le port HDMI avec un câble HDMI.

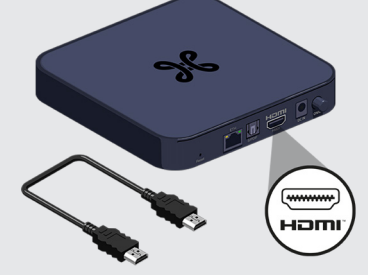

• Via le port S/PDIF avec un câble optique.

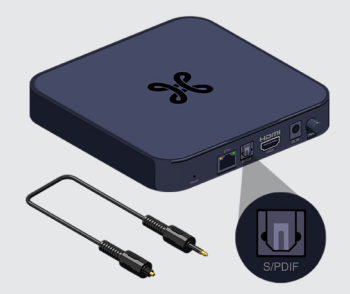

Consultez le manuel de votre système audio pour plus d'infos.

# Étape 4 **Configurer la TV Box**

Allumez votre TV, l'écran de démarrage apparaît.

Si ce n'est pas le cas, sélectionnez, à l'aide de la télécommande de votre TV, la source externe de votre TV à laquelle votre TV Box est reliée (HDMI1, HDMI2, HDMI3, etc.).

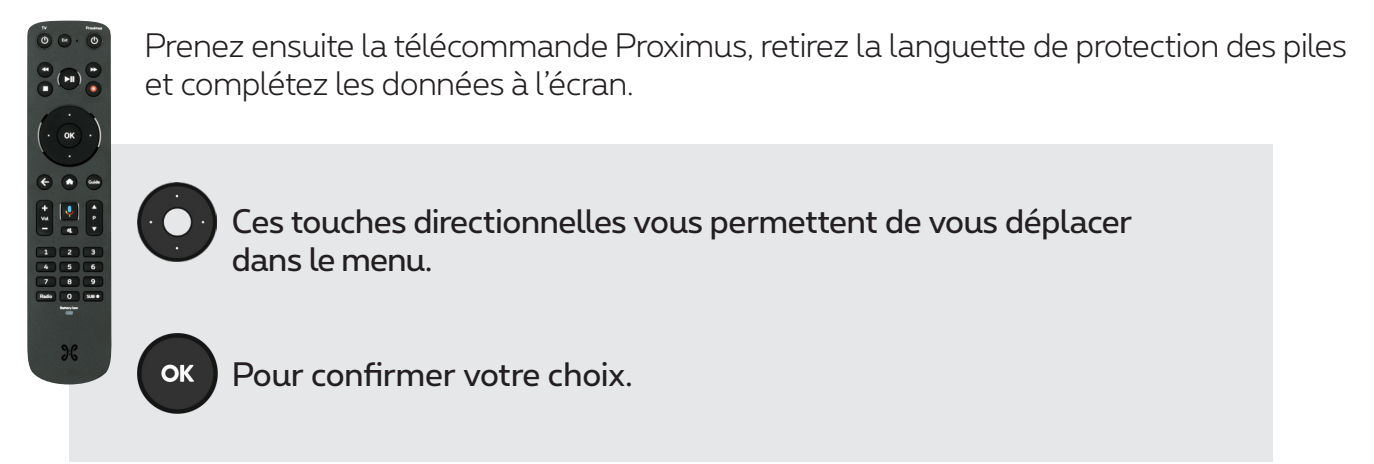

Cette télécommande ne fonctionne qu'avec cetteTV Box.

Vous trouverez ci-dessous un aperçu des principaux écrans de configuration. Durant l'installation, vous serez amené à réaliser d'autres configurations, comme par exemple celle du Bluetooth. Il vous suffira de suivre les indications à l'écran.

### • Sélectionnez votre langue

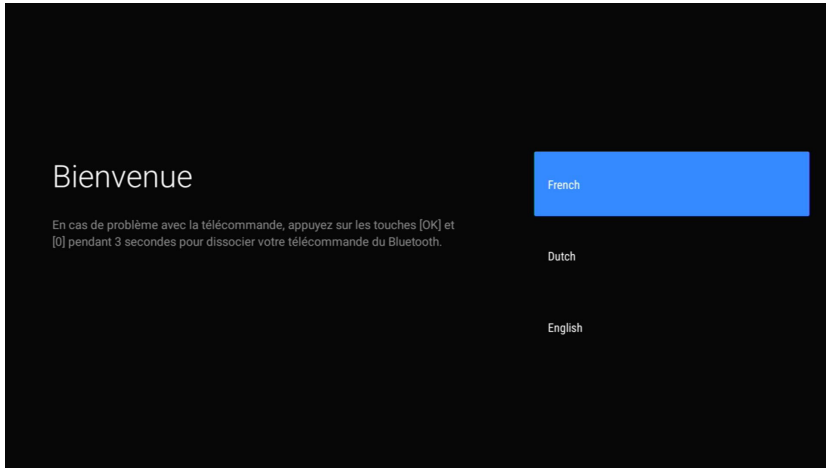

### • Activez la télécommande de votre TV Box

Cette action vous permettra aussi de contrôler votre TV.

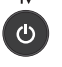

Ext

Allumer ou éteindre votre TV

Sélectionner une source externe sur votre TV

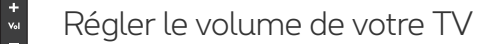

Couper le son de votre TV

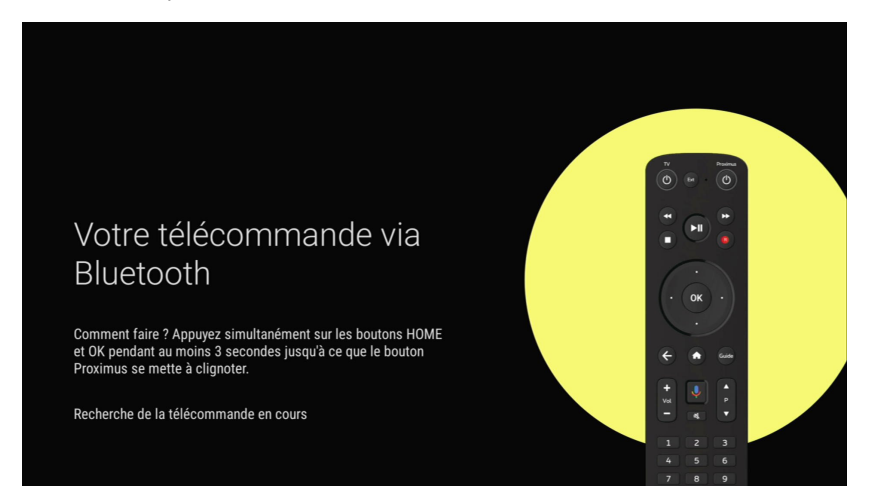

#### Configurez votre TV Box avec votre smartphone

Vous avez un smartphone Android ? Connectez-le à votre réseau wi-fi pour configurer la TV Box en appuyant sur "Continuer". Dans le cas contraire, appuyez sur "Passer".

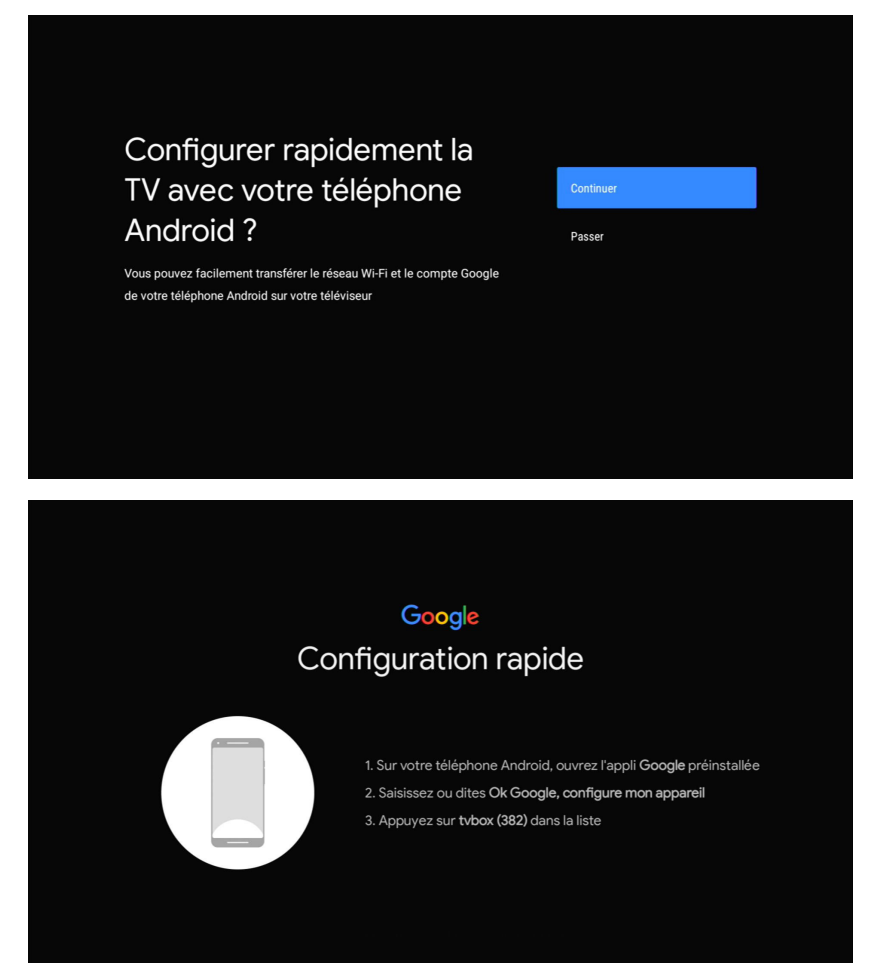

### • Se connecter par Wi-Fi sans smartphone

Sélectionnez votre réseau wi-fi et introduisez le mot de passe wi-fi de votre Internet Box+

| Sélectionnez un réseau<br>Wi-Fi                                                                                 |                                              |
|----------------------------------------------------------------------------------------------------|----------------------------------------------|
| VVI-FI                                                                                                    | WIFI-2.4-3F0F                                |
| Vous pouvez également brancher un câble Ethernet pour vous<br>connecter à Internet.                             | ViFI-5.0-6075                                |
|                                                                                                    | Proximus-Home-0DD0                           |
|                                                                                                    | Proximus-Home-29C0                           |
|                                                                                                    | VIIF12                                       |
|                                                                                                    | OneGuest                                     |
|                                                                                                    |                                              |
|                                                                                                    |                                              |
|                                                                                                    |                                              |
| Saisissez le mot                                                                                                |                                              |
| de passe associé à                                                                                              | <u> </u>                                     |
| Proximus-Home-ODD0                                                                                              | Masquer le mot de passe                      |
| Sélectionnez 🗸 pour co                                                                                          |                                              |
| 1 <sup>1</sup> 2 <sup>@</sup> 3 <sup>#</sup> 4 <sup>\$</sup> 5 <sup>%</sup> 6 <sup>^</sup> 7 <sup>&amp;</sup> ? | 8 <sup>*</sup> 9 <sup>(</sup> 0 <sup>)</sup> |
| azertyu                                                                                                    |                                              |
| qsdfghj                                                                                                    |                                              |

む w x c v b n

### • Les écrans Google

Une série d'écrans pour configurer Google s'affichent (conditions générales, services Google, Google Assistant, nom de votre TV Box, etc.).

Si vous passez un ou plusieurs écrans, cela n'a aucune incidence sur votre expérience Pickx. 

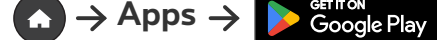

#### • Indiquez votre numéro de ligne

Il s'agit de votre numéro de téléphone fixe ou d'identification tel que repris dans le courrier de confirmation de l'activation de votre abonnement TV.

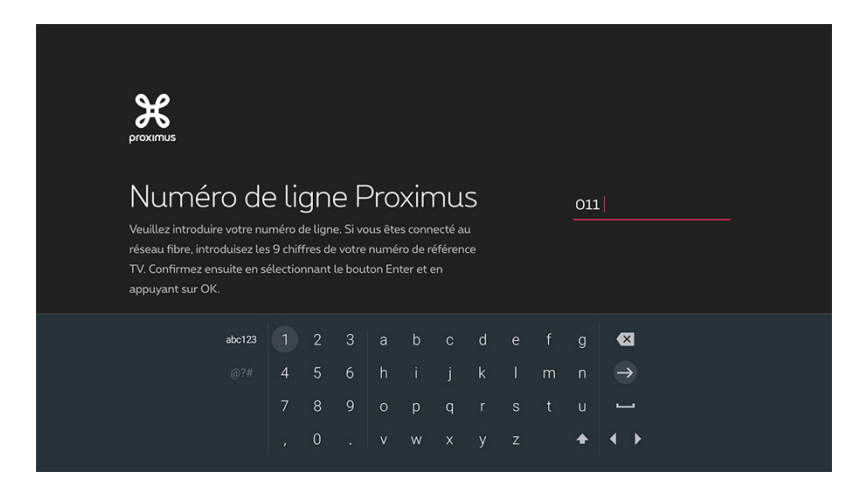

#### • Introduisez le code PIN

Le code PIN parental est par défaut **1234**, sauf si vous l'avez déjà modifié.

Vous avez introduit un mauvais numéro ? Utilisez les touches directionnelles pour vous déplacer et réintroduisez le bon code.

Oublié votre code PIN ? Appelez gratuitement le **0800 99 696**.

| Introduire code PIN                 |  |
|-------------------------------------|--|
| Veuillez introduire votre code PIN. |  |
| * *                                 |  |
|                                     |  |
|                                     |  |

#### • L'écran Pickx

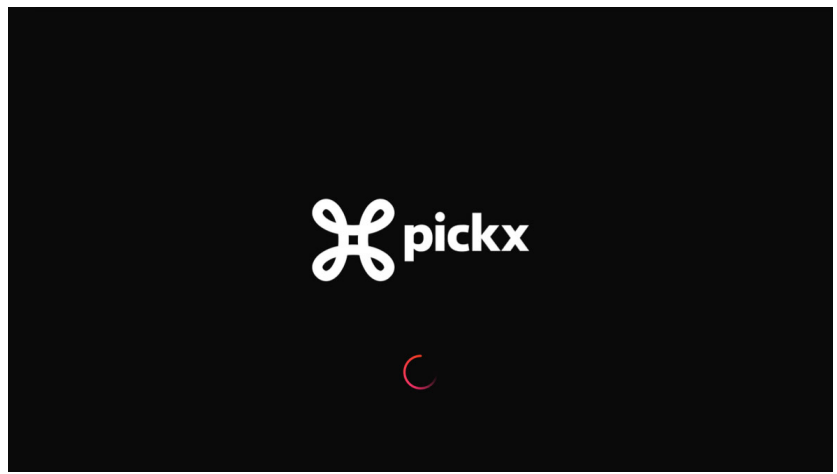

Une série d'écrans pour configurer Pickx s'affichent dont un écran pour vérifier la stabilité de votre wi-fi.

Si le signal wi-fi est trop faible, vous pouvez consulter les astuces afin de l'améliorer. Par exemple, si votre TV Box et votre Internet Box+ sont trop éloignées l'une de l'autre, connectez-vous via le câble ethernet ou avec un Wi-Fi Booster.

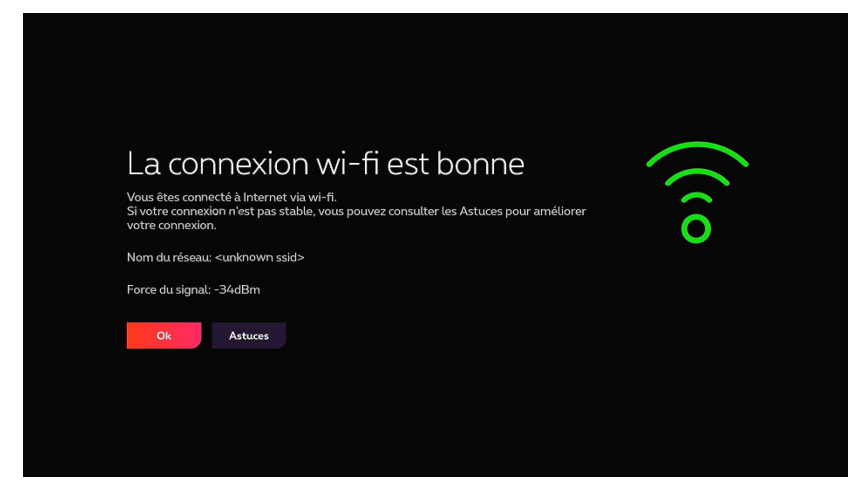

### Besoin de brancher une 2º ou 3º TV?

Si vous souhaitez raccorder une TV supplémentaire à Pickx, vous aurez besoin d'une deuxième TV Box. Vérifiez d'abord si c'est possible chez vous!

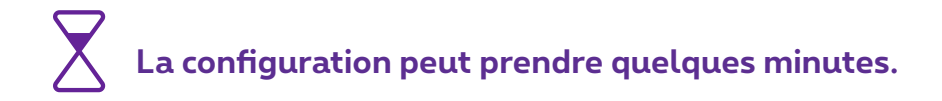

Voilà, votre TV Box est à présent configurée !